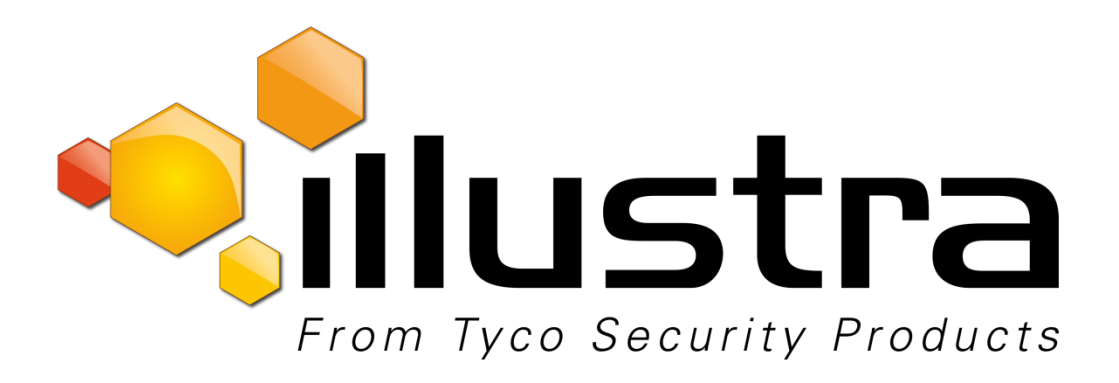

## **Release Notes**

## Illustra Pro Compact

| Product Code  | Model Name                          | Firmware            |
|---------------|-------------------------------------|---------------------|
| IPS02CFOCWST  | Illustra Pro2 2MP Compact           | SS005.01.06.05.0026 |
| IPS03CFOCWST  | Illustra Pro2 3MP Compact           | SS005.01.06.05.0026 |
| IPS02HFANWST2 | Illustra Pro2 2MP Indoor Micro Dome | SS005.01.06.05.0026 |

### **Product Data**

Visit the IP Cameras section of our web site, <u>www.illustracameras.com</u>, to download datasheets and other documentation in PDF format.

June 2019

Note In case of discrepancy, the information in this document supersedes the information in any document referenced herein.

 $^{\odot}$ 2019 Tyco Security Products. All rights reserved.

8200-1631-04 G0

| What's in This Release                                                  | 3         |
|-------------------------------------------------------------------------|-----------|
| What's New                                                              | 3         |
| Previous Firmware Version                                               | 3         |
| Firmware Upgrade                                                        | 5         |
| Upgrade Camera Firmware through the Web GUI                             | 5         |
| Upgrade Camera Firmware through Illustra Connect                        | 5         |
| Features<br>Enhanced Security                                           | 6<br>6    |
| Security Modes Summary<br>Username and Password Complexity Requirements | 6<br>7    |
| Changes in Enhanced security profile                                    | 8<br>8    |
| RTSP Authentication                                                     | 8         |
| VENVR TrickleStor Integration / Offline Record Settings                 | 8<br>8    |
| Known Limitations and Issues                                            | . 9<br>11 |
| Contact Information                                                     | 21        |

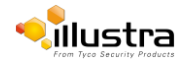

## What's New

### Firmware SS005.01.06.05.0026

- Edge Motion Analytics Offline Network Optimization: a mechanism for a client to obtain status for a historic or ongoing analytic event upon opening a new subscription, for example after a network outage.
- Added resolution of 640x480 for Stream, 2 & 3 on 2MP & 3MP fixed cameras (factory reset required to pick up the fix).
- Time zone fix for GMT -6 Mexico City (factory reset required to pick up the fix).
- HTTP Digest no longer disables video over HTTP when selected.
- Smart Vue Mode SD card access now granted.

# **Previous Firmware Version**

## Firmware SS005.01.06.02.0065

1. Add the following new camera model to the line.

| Product Code  | Model Name                             | Description                                                         |
|---------------|----------------------------------------|---------------------------------------------------------------------|
| IPS02HFANWST2 | Illustra Pro2 2MP Indoor<br>Micro Dome | Illustra Pro 2MP Micro, 2.8MM, indoor, non-vandal, white, SDN, TWDR |

### Firmware SS005.01.06.01.0049

- 1. Support for SmartVue Cloud services.
- 2. Added H625, H265+ Intellizip for Edge Recording.

### Firmware SS005.01.05.01.0771

New Security Feature:

- 1. HOST ID: The camera GUI prompts the admin user to create a Host ID after the following:
  - The user logs in to the camera GUI for the first time if the camera is running Firmware SS005.01.05.01.0771 and above.
  - The user logs in to the camera GUI of a camera running Firmware SS005.01.05.01.0771 and above after resetting the camera.
  - The user logs in to the camera GUI after upgrading from an earlier released firmware to Firmware SS005.01.05.01.0771 and above.

This Host ID must consist of 6 character (letters and/or numbers: A-Z, a-z, 1-9) and be unique to the end user/camera.

For security reasons the Host ID is not stored on the camera. The Host ID must be presented to Illustra Technical Support when remote access to the operating system is required.

2. It's no longer necessary to restart an Intellizip stream after the image is rotated in order to correct Intellizip built in ROI position.

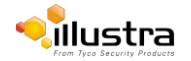

### Firmware SS005.01.04.00.0037

Introducing the new 2MP and 3MP Pro Compact camera models:

| Product Code | Model Name               | Description                                                                    |
|--------------|--------------------------|--------------------------------------------------------------------------------|
| IPS02CFOCWST | Illustra Pro 2MP Compact | Illustra Pro 2MP Compact Dome, 2.8mm, outdoor, vandal, clear, white, SDN, TWDR |
| IPS03CFOCWST | Illustra Pro 3MP Compact | Illustra Pro 3MP Compact Dome, 2.8mm, outdoor, vandal, clear, white, SDN, TWDR |

## **Features**

## **Key Features**

- High resolution, up to 3 megapixel images, Multiple IP streams of H.264, H.264IntelliZip, H.265, H.265IntelliZip and MJPEG video
- Integration with VideoEdge NVR, VideoEdge Hybrid, victor Unified Client, ExacqVision recorders and Clients
- Integration with Illustra Connect v 3.2 and above
- Illustra API v3.4
- ONVIF 2.4 profile S compliant
- Power over Ethernet (PoE)
- Motion Detection and Blur Detection support on camera
- Wide Dynamic Range, TWDR and TWDR3x model specific
- Auto & Manual White Balance Modes
- Eventing with RTP meta-data streaming
- Support for up to five Regions of Interest
- Support for up to nine Privacy Zones
- Enhanced Security
- Support for FTP, SNMP, SMTP, CIFS, 8021.x and Firewall filtering
- SD card event buffering (requires micro-SD or SD-HC card)
- Offline recording to SD card
- SD card event download
- TrickleStor integration with VENVR
- Outstanding color reproduction
- No dependencies on 3rd Party Utilities for Camera Setup (No QuickTime and Java requirements)
- Expanded Browser Support: IE, Chrome, Firefox, Safari
- UPnP Discovery
- Easy to install
- Sleek and compact design
- Corridor Mode

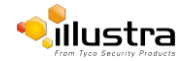

# Firmware Upgrade

You can upgrade the Illustra Pro compact camera through the camera web GUI or by using Illustra Connect.

## Upgrade Camera Firmware through the Web GUI

#### NOTE:

All camera settings are maintained after you upgrade the camera firmware.

It is recommended to clear your browser cache after a firmware upgrade.

## Procedure: Upgrade Camera Firmware through the Web GUI

- 1. Using Internet Explorer connect to the camera via the IP Address and login to the Web GUI.
- 2. Select **Setup** from the web banner to access the setup menus.
- 3. Select Maintenance from the System menu and identify the Camera Upgrade section.
- 4. Select **Browse**. The Choose file dialog displays.
- 5. Navigate to the location where the firmware file has been saved. Select the firmware file then select the **Open** button.
- 6. Select **Upload**. The file transfer begins and a progress bar displays.

## **Upgrade Camera Firmware through Illustra Connect**

### NOTE:

All camera settings are maintained after you upgrade the camera firmware.

## Procedure: Update Camera Firmware through Illustra Connect

- 1. Install and launch the Illustra Connect software utility.
- 2. From the displayed list of cameras; right-click on the camera requiring the software upgrade.
- 3. Select Upgrade Firmware. The Firmware Upload window will display.
- 4. Select **Choose File** and browse to the firmware upgrade file.
- 5. Select **Upgrade** to start the upgrade.

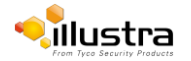

## Features

### Accessing the Illustra Pro Series Camera Web User Interface

- 1. Select a supported browser and navigate to the camera IP address.
- 2. When you select the camera, the sign in page is displayed.
- 3. Select your preferred language from the drop-down menu. The default language is English.
- 4. Enter the default username and password when prompted Username: admin, Password: admin.
- 5. Click Log in. The camera Web User Interface is displayed. The first time that you access the camera, or after a factory reset, you are prompted to Define a Host ID and Select a Security Type.

**Define a Host ID**: The admin user must enter a 6 character code for the Host ID that includes both letters and/or numbers. This unique password is used to access the operating system files. The HostID is not stored on the camera for security reasons and must be presented to Illustra Technical Support when remote access to the operating system is required.

**Select a Security Type**: Standard Security or Enhanced Security. If you are keeping Standard Security, it is best practice to select the Change Password check box to immediately change the default password to one unique to your surveillance system.

6. Optional - If you select the Enhanced Security option, you are required and instructed to create a complex password.

#### See below for further information on Security configuration.

## **Enhanced Security**

The Enhanced Security feature intends to advance the security of the Illustra cameras by enforcing security best practices and adding features to allow the installer and end-users to customize the camera's security to meet their controls.

Some of the main changes are:

- 1. A new Security Status page.
- 2. Enforcement of complex passwords for all accounts. Formerly limited to administrators.
- 3. New behavior related to HTTP and Video over HTTP.
- 4. HTTP authentication methods: Basic, Digest.
- 5. Enforcement of username change under Enhanced Security mode.

## **Security Modes Summary**

#### Standard Security

- 1. Changes to communication protocols is available to all users with appropriate privileges.
- 2. Passwords complexity is set to require minimum of any 5 characters.
- 3. Authentication Method is set to basic by default.

#### **Enhanced Security**

- 1. Unsecure Protocols are disabled by default until enabled by a user.
- 2. Discovery Protocols are disabled by default until enabled by a user.
- 3. Changes in the protocols will only be available to a user with administrative privileges and require that user to re-enter their password.
- 4. Default admin username & password change is enforced.
- 5. Usernames for all accounts must meet the Username Password Complexity Requirements, which are detailed below.
- 6. Passwords for all accounts must meet the Password Complexity Requirements, which are detailed below.

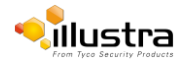

Illustra Pro SS005.01.06.05.0026 Release Notes

- 7. AUTHENTICATION OF VIDEO STREAM, INCLUDING DISABLING VIDEO OVER HTTPS.
- 8. Authentication Method is set to HTTPS Digest by default (HTTP disabled).

Note: When applying Enhanced security all these changes will be done automatically, but if changing from Enhanced to Standard the settings will not be changed automatically – to reset to standard profile user will need to do changes manually or factory reset camera and select standard Security when prompted.

## **Username and Password Complexity Requirements**

- Username Complexity for Enhanced Security Mode:
  - a. Minimum characters: 5
- Password Complexity for Enhanced Security Mode:
  - a. Minimum characters: 8
  - b. Have least one character from a minimum of three of the following character groups:
    - i. upper case letters ABCDEFGHIJKLMNOPQRSTUVWXYZ
    - ii. lower case letters abcdefghijklmnopqrstuvwxyz
    - iii. numeric characters 0123456789
    - iv. Special characters @ % + \ / ' ! # \$ ^ ? : , ( ) { } [ ] ~ \_ `
  - c. Cannot be identical to the username

#### Default admin/admin & Automatic prompt for username and password change at first login

The admin/admin user is hardcoded until a new admin username is created.

#### For standard Security

The camera offers support to remove the default admin user manually.

To delete the default admin user account:

- 1. Log in to the default admin/admin account.
- 2. Create a new administrator user account.
- 3. Logout of the existing admin/admin account.
- 4. Log in to the new admin user account.
- 5. Delete the default admin/admin user account.
- 6. The new admin user is now the hardcoded admin user.

#### For Enhanced Security

When selected, a pop up is visible requiring you to change your username and password.

• A username & password change is mandatory – Note: If the user sets a new username and password

- admin/admin is automatically replaced.

• Certain criteria apply to both the username and password (See Username and Password complexity). **NOTE:** 

When Enhanced Security is enabled the user is prompted to change the username and password from the default admin/admin. If not all rules are applied then the change request is denied and credentials remain as admin/admin. Failure to comply by rules, intermittently may result in camera log in being unavailable for a few minutes to allow camera to restore default functionality.

#### How to restore admin/admin:

1. Restore factory default camera.

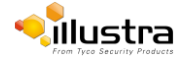

## **Changes in Enhanced security profile**

When changing security to 'enhanced', the camera performs the following changes:

- Admin/admin password automatically replaced by new Enhanced username/password.
- Change from basic to Digest HTTPs authentication.
- Enables RTSP authentication.
- Disables all ONVIF capabilities.
- Disables UPnP Discovery protocol.
- Disables Exacq Audio Ports.

Note: When applying Enhanced security all these changes will be done automatically, but if changing from Enhanced to Standard the settings will not be changed automatically – to reset to standard profile user will need to do changes manually or factory reset camera and select standard Security when prompted.

# Edge Analytics with Enhanced security

When a user requires VENVR Edge analytics or is Integrating with ExacqVision Server, while the camera is in Enhanced Security Mode the user shall be required to manually enable "Video over HTTP" in GUI: Setup/ Security/Remote Access, or Manage the Video over HTTP setting Via GUI Setup/Security Status page.

This allows for VENVR Edge support or Motion and DIO alarms integration on the ExacqVision Server when the camera is on Enhanced Security mode.

## **RTSP** Authentication

We now require video stream authentication. When the camera gets factory defaulted then RTSP authentication will be enabled.

We don't recommend disabling RTSP authentication, but if required it can be managed via Security Tab in camera GUI.

## **Multicast**

Multicast streaming is a one-to-many relationship between a camera and the clients receiving the stream. With a multicast stream, the server streams to a multicast IP address on the network, and clients receive the stream by subscribing to the IP address.

User can configure the Multicast via camera GUI or iAPI, on VideoEdge Camera configuration.

The feature was released specifically to integrate with VideoEdge 5.1 Failover.

## **VENVR TrickleStor Integration / Offline Record Settings**

When you configure the Offline Record Settings feature and once it detects a loss of connection with the recorder, it sends the video stream to the SD card within the unit. This satisfies the loss of video and continues recording. Once the recorder is back online the camera initiates sending recorded video from the SD card to the recorder. The maximum time recording during the outage depends on the SD card and the recorded stream you selected. If the SD reaches full capacity, it deletes video from earliest recording to latest recording. This feature integrates with the VE NVR 5.0 and above. At present this feature is limited to only support Codec: H264 and H264+ Intellizip.

**Note:** TrickleStor integration is not supported under HTTPS connection, please use "both" or HTTP only when integrating with this feature.

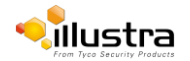

## **Stream Tables**

| Stream<br>Resolution                                                 | Codecs                                                      | Frame<br>Rates<br>(fps) | Stream<br>Resolution                                                                           | Codecs                                         | Frame<br>Rates<br>(fps) | Stream<br>Resolution                                | Codecs         | Frame<br>Rates<br>(fps) |
|----------------------------------------------------------------------|-------------------------------------------------------------|-------------------------|------------------------------------------------------------------------------------------------|------------------------------------------------|-------------------------|-----------------------------------------------------|----------------|-------------------------|
| 2048x1536<br>QXGA 4:3                                                | H264/H264<br>IntelliZip<br>H264/H264<br>IntelliZip          | 1-30                    | (1280x720)<br>720p 16:9<br>(1024x576)<br>PAL+ 16:9                                             | H264/H264                                      |                         | (640x480)<br>640 VGA 4:3<br>(640x360)               |                |                         |
| 1920x1080<br>1080p 16:9<br>1664x936<br>16:9<br>1280x720<br>720p 16:9 | H264/H264<br>IntelliZip<br>H265/H26<br>IntelliZip-<br>MJPEG | 1-60*                   | (640x480)<br>640 VGA 4:3<br>(640x360)<br>nHD 16:9<br>(480x360)<br>480p 4:3<br>(384x288)<br>4:3 | IntelliZip<br>H265/H26<br>IntelliZip-<br>MJPEG | 1-15*<br>OR<br>1-30     | nHD 16:9<br>480x360<br>480p 4:3<br>(384x288)<br>4:3 | MJPEG<br>MJPEG | 7-15                    |

**Note\*:** When in Corridor mode resolutions will be inverted and Stream 1 max frame rate is 60.

**Note:** A maximum of 5 concurrent streams are supported by the camera. This includes shared streams. So, for example, Stream 1 can be shared twice along with a running Stream 2 and Stream 3, or Stream 1 can be shared 4 times if Stream 2 and Stream 3 are not running.

Note: TWDR limits the stream to not exceed 30 FPS even if the stream is configured to 31+ FPS.

Note: TWDR 3x limits the stream to not exceed 15 FPS even if the stream is configured to 16+ FPS.

| Stream<br>Resolution<br>Stream 1                                     | Codecs                                                      | Frame<br>Rates<br>(fps) | Stream<br>Resolution<br>Stream 2                                                                                                    | Codecs                                                      | Frame<br>Rates<br>(fps) | Stream<br>Resolution<br>Stream 3                                                             | Codecs         | Frame<br>Rates<br>(fps) |
|----------------------------------------------------------------------|-------------------------------------------------------------|-------------------------|----------------------------------------------------------------------------------------------------|-------------------------------------------------------------|-------------------------|----------------------------------------------------------------------------------------------|----------------|-------------------------|
| 1920x1080<br>1080p 16:9<br>1664x936<br>16:9<br>1280x720<br>720p 16:9 | H264/H264<br>IntelliZip<br>H265/H26<br>IntelliZip-<br>MJPEG | 1-60*                   | (1280x720)<br>720p 16:9<br>(1024x576)<br>PAL+ 16:9<br>(640x480)<br>640 VGA 4:3<br>(640x360)<br>nHD 16:9<br>(480x360)<br>480p 4:3<br>(384x288)<br>4:3 | H264/H264<br>IntelliZip<br>H265/H26<br>IntelliZip-<br>MJPEG | 1-15*<br>OR<br>1-30     | (640x480)<br>640 VGA 4:3<br>(640x360)<br>nHD 16:9<br>480x360<br>480p 4:3<br>(384x288)<br>4:3 | MJPEG<br>MJPEG | 7-15                    |

#### Pro Compact 2MP camera stream table.

**Note\*:** When in Corridor mode resolutions will be inverted and Stream 1 max frame rate is 60.

**Note:** A maximum of 5 concurrent streams are supported by the camera. This includes shared streams. So, for example, Stream 1 can be shared twice along with a running Stream 2 and Stream 3, or Stream 1 can be shared 4 times if Stream 2 and Stream 3 are not running.

Note: TWDR limits the stream to not exceed 30 FPS even if the stream is configured to 31+ FPS.

**Note: TWDR 3x** limits the stream to not exceed 15 FPS even if the stream is configured to 16+ FPS.

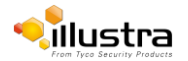

| Stream<br>Resolution                                                 | Codecs                                                      | Frame<br>Rates<br>(fps) | Stream<br>Resolution                                                                                                    | Codecs                                                      | Frame<br>Rates<br>(fps) | Stream<br>Resolution                                                   | Codecs | Frame<br>Rates<br>(fps) |
|----------------------------------------------------------------------|-------------------------------------------------------------|-------------------------|----------------------------------------------------------------------------------------------------|-------------------------------------------------------------|-------------------------|------------------------------------------------------------------------|--------|-------------------------|
| Stream 1                                                             | •                                                           |                         | Stream 2                                                                                                    | •                                                           |                         | Stream 3                                                               |        |                         |
| 1920x1080<br>1080p 16:9<br>1664x936<br>16:9<br>1280x720<br>720p 16:9 | H264/H264<br>IntelliZip<br>H264/H264<br>IntelliZip<br>MJPEG | 1-60                    | (1280x720)<br>720p 16:9<br>(1024x576)<br>PAL+ 16:9<br>(640x480)<br>640 VGA 4:3<br>960x544 16:9<br>800x456 16:9<br>(640x360)<br>nHD 16:9<br>(480x272)<br>16:9 | H264/H264<br>IntelliZip<br>H265/H26<br>IntelliZip-<br>MJPEG | 1-15*<br>OR<br>1-30     | (640x480)<br>640 VGA 4:3<br>(640x360)<br>nHD 16:9<br>(480x272)<br>16:9 | MJPEG  | 7-15                    |

#### Pro 2MP Indoor Micro Dome camera stream table.

Note\*: When in Corridor mode resolutions will be inverted.

**Note:** A maximum of 5 concurrent streams are supported by the camera. This includes shared streams. So, for example, Stream 1 can be shared twice along with a running Stream 2 and Stream 3, or Stream 1 can be shared 4 times if Stream 2 and Stream 3 are not running.

Note: TWDR limits the stream to not exceed 30 FPS even if the stream is configured to 31+ FPS.

**Note: TWDR 3x** is not supported for the Micro Dome camera.

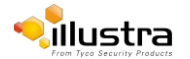

# Known Limitations and Issues

| Description                                                                                                    | Suggested Work-Around                                                                                                    |
|----------------------------------------------------------------------------------------------------|----------------------------------------------------------------------------------------------------|
| The Frequency setting in Expo-<br>sure can limit FPS to 50FPS if the<br>frame rate is set to 60 and 25 FPS<br>if the frame rate is set to 30 when<br>the frequency is set to 50Hz.                                                                                                    | If FPS needs to be set above 50FPS, Frequency should be set to 60Hz.                                                                                                    |
| CIFS sometimes shows 'Opera-<br>tion Failed' dialog despite all setup<br>on the camera being correct.                                                                                                    | If this occurs please ensure there is sufficient free space on your machine. Also clear out your temporary folders.                                                                                |
| Changing Exposure settings on<br>the camera can sometimes affect<br>frame rate, lowering it well below<br>what is set on the camera.                                                                                                    | If frame rate is a priority, it is advised that Maximum Exposure is set to at least '1/60' to reach 60FPS or to '1/30' to reach 30FPS.                                                             |
| Formatting or unmounting a SD<br>Card is sometimes met with a 'De-<br>vice is Busy' modal.                                                                                                    | This usually means the camera is currently recording a clip to<br>the SD Card. It is advised to wait for a period of time when no<br>clips are being recorded or turn off recording on the camera. |
| Privacy Zones can sometimes<br>move position and resize slightly<br>when stream resolutions are<br>changed.                                                                                                    | It is advised to setup your stream configurations prior to setting up Privacy Zones.                                                                                                    |
| Clip Record (TrickleStor Integra-<br>tion) is not supported when the<br>Stream's codec is set to H265,<br>H265 IntelliZip or MJPEG.                                                                                                    | Ensure your record stream's codec is either H264 or H264 Intel-<br>liZip to allow for the Clip Record feature to work.                                                                             |
| Video playing through camera<br>GUI may not be live - browser<br>cache issue.                                                                                                    | Refresh page or clear cache.                                                                                                    |
| If streaming to VLC and the cam-<br>era undergoes a considerable<br>time change either through factory<br>defaulting of the unit, or man-<br>ual/NTP change, the VLC video<br>goes grey. This is a VLC applica-<br>tion Bug – the issue does not oc-<br>cur on other applications or server<br>integrations. | Restart the VLC stream or configure times prior to starting a VLC stream.                                                                                                    |
| Noise banding in TWDR with high Exposure Offset.                                                                                                    | Will be addressed in a future release.                                                                                                    |
| Exposure Offset setting of -2 may lockup in extreme conditions.                                                                                                    | The issue is specific to -2 and specific light conditions, we rec-<br>ommend to use the other available option in Exposure offset.                                                                 |

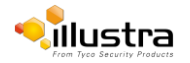

| Description                                                                                                    | Suggested Work-Around                                                                                 |
|----------------------------------------------------------------------------------------------------|----------------------------------------------------------------------------------------------------|
| When configuring Event Actions<br>via GUI – the iAPI3 configuration<br>may not reflect the correct config-<br>uration for these settings.                                                                                                    | Will be addressed in a future release.                                                                |
| When the user logs out and se-<br>lects the back arrow on the<br>browser they are brought back<br>into the GUI without being re-<br>quired to log in. Live video is dis-<br>played but if the user attempts to<br>navigate to another page within<br>the GUI an authentication pop up<br>is visible. Logging in through this<br>pop up causes issues with time<br>and date.                                                          | When the user manually logs off and then back in there are no issues.                                 |
| Under certain lights (Mercury and<br>Sodium outdoor lighting) the user<br>may observe that the picture does<br>not have the correct colors.                                                                                                    | The user can change the White Balance setting from the default<br>'Auto WB Normal' to 'Auto WB Wide'. |
| When Enhanced Security is ena-<br>bled the user is prompted to<br>change the username and pass-<br>word from the default admin/ad-<br>min. If not all rules are applied<br>then the change request is denied<br>and credentials remain as ad-<br>min/admin. Failure to comply by<br>rules, intermittently may result in<br>camera log in being unavailable<br>for a few minutes to allow camera<br>to restore default functionality. | Ensure that all username and password rules are followed.                                             |
| At first boot or after a factory reset<br>the camera will sync time zone,<br>date and time with PC used on<br>First Login.                                                                                                    | Please check the time zone is assigned correctly at initial boot<br>or after a factory default.       |
| However, the camera may select<br>a generic time zone which will not<br>have DST time changes associ-<br>ated to it or, during Daylight sav-<br>ing time, the time zone may be<br>offset if using a workstation on<br>UTC time zone (windows).                                                                                                    |                                                                                                    |

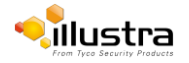

| Description                                                                                                    | Suggested Work-Around                                                                                                    |
|----------------------------------------------------------------------------------------------------|----------------------------------------------------------------------------------------------------|
| ROI should not be used on H264+<br>and H265+ as it may interfere with<br>coded compression.                                                                              | If ROI is required then another codec option should be selected.                                                          |
| When disabling UPnP, note that<br>the camera will still be accessible<br>on some machines as discovery<br>results may have been cached.                                  | UPnP will be fully disabled when Enhanced Security is enabled, cached results will also be blocked.                       |
| Firewall address filtering settings                                                                                                    | To prevent camera isolation, the 'OFF' option under address fil-                                                          |
| on backup and restore fail to re-<br>cover.                                                                                                    | tering is selected after a camera restore, as opposed to the 'Deny' option being restored.                                |
|                                                                                                    | All information within the 'Deny' table remains saved after the restore, and can then be selected and altered as desired. |
| Under Admin Login – when man-<br>aging other user's accounts – cur-<br>rent password is meant for the ad-<br>min user password and not for the<br>account being managed. |                                                                                                    |
| In Security status - Changing the value of Authentication will cause a service restart which will result in GUI being inaccessible for about 10 seconds.                 | Wait 10 seconds for service to restart and GUI working again.                                                             |

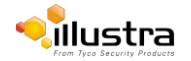

| Description                                                                                                    | Suggested Work-Around                                                                                                    |
|----------------------------------------------------------------------------------------------------|----------------------------------------------------------------------------------------------------|
| Stream 1 will automatically recon-<br>figure stream 2 to 15 FPS if<br>stream 1 is updated to 31 FPS or<br>above.                                                                                                    | GUI will provide a warning of this change but changes via IAPI<br>or ONVIF will change stream 2 without warning.                                                                       |
| H265 Framerate is being reported incorrectly in logs.                                                                                                    | Divide the reported framerate by 3 to get the actual framerate of the video.                                                                                                    |
| Changing Video Settings when a<br>clip is recording may produce a<br>corrupt MP4 due to the interrup-<br>tion.                                                                                                    | Setup your stream settings before you enable recording.                                                                                                    |
| Security → Firewall → Address<br>Filtering → Deny option selected.<br>When restoring a camera backup<br>which has the 'Deny' option se-<br>lected, the Address Filtering tab<br>will have 'Off' selected instead, af-<br>ter the restore is complete. | Re-select the 'Deny' option for Address Filtering - All previously<br>entered details, prior to the creation of the backup, will have<br>been saved and will be displayed as expected. |
| When selecting the 'Deny' option,<br>all IP/MAC addresses that were<br>previously entered remain saved<br>and will be displayed within the ta-<br>ble when the 'Deny' option is re-<br>selected.                                                      |                                                                                                    |
| Changing the enabled status of a feature in Basic Firewall can take up to 5 seconds to save. If the page is refreshed before the status change can be fully implemented, the incorrect status may be displayed on the GUI.                            | When enabling or disabling Basic Firewall features, wait for 5 seconds after changing the value.                                                                                       |

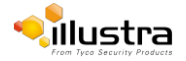

| Description                                                                                                    | Suggested Work-Around                                                                           |
|----------------------------------------------------------------------------------------------------|-------------------------------------------------------------------------------------------------|
| In Event Recording, if the Pre and<br>Post Record buffer are set to 0,<br>the camera will save snapshots<br>rather than video clips to SD Card.                                                  | Change the Pre or Post buffer so the total buffer is more than 1 second.                        |
| Snapshots will only be used on<br>SNMP events and will not be<br>available for FTP, CIF or GUI<br>Event page viewing.                                                                            |                                                                                                 |
| ONVIF: Analytics, Relay and<br>Alarm I/O events are not sup-<br>ported via ONVIF.                                                                                                    | If these are required use the GUI or a recorder which supports the cameras API.                 |
| ONVIF: Picture Settings are not supported via ONVIF.                                                                                                    | If these are required use the GUI or a recorder which supports the cameras API.                 |
| ONVIF: Time Zone cannot be changed via ONVIF.                                                                                                    | Use the camera GUI to change the time zone.                                                     |
| If camera goes into night mode<br>(black and white) mode when the<br>scene is still bright this could be<br>due to camera light sensor<br>(placed on lens ring), it may be<br>partially covered. | Ensure light sensor on camera is not restricted and is correctly exposed to the scene lighting. |
| Camera cannot be accessed us-<br>ing UPnP when set to HTTPS<br>mode.                                                                                                    | Ensure camera is set to HTTP when using UPnP.                                                   |
| Camera does not stream when<br>added to Exacq using the onvif<br>protocol.                                                                                                    | Add camera to Exacq as Illustra3.                                                               |

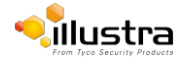

I

| Description                                                                                                    | Suggested Work-Around                                                                                                    |
|----------------------------------------------------------------------------------------------------|----------------------------------------------------------------------------------------------------|
| If Privacy Zones have been con-<br>figured on a camera, using me-<br>chanical zoom will cause the posi-<br>tion of Privacy Zones to be al-<br>tered.                                                                | <ol> <li>If Privacy Zones are required for a camera, these should be<br/>configured after the zoom position has been set.</li> <li>If zoom is required to be used on Privacy-Zone-enabled cam-<br/>eras, only digital zoom should be used. PTZ control should<br/>not be enabled and mechanical zoom should not be de-<br/>ployed.</li> </ol> |
| VENVR Edge support or Motion<br>and DIO alarms integration on Ex-<br>acqVision Server is not supported<br>when camera is on Enhanced Se-<br>curity mode.                                                            | Enable video over HTTP on camera (Setup>Security>Remote Access) when Enhanced Security mode is enabled.                                                                                                    |
| When TWDR is enabled, stream configuration restrictions apply.                                                                                                    | Ensure that stream is configured correctly before enabling TWDR. See stream tables for supported configurations.                                                                                                    |
| Exposure method position will not<br>change when Mirror or Flip orien-<br>tation is applied.                                                                                                    | Re-configure Exposure Method after Mirror or Flip orientation is applied.                                                                                                    |
| Corridor mode does not support<br>OSD.                                                                                                    | N/A                                                                                                    |
| GUI, ONVIF and IAPI3 stream<br>configuration combination may not<br>always reflect the camera limita-<br>tion, but the camera will automati-<br>cally adjust to its limitation (check<br>stream table for details). | N/A                                                                                                    |
| If using H264/H265 Intellizip –<br>ROI does not move when rotating<br>the image or changing orientation.                                                                                                    | Restart the video stream so rotation changes can be picked up<br>by the Intellizip process.                                                                                                    |

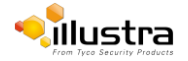

| Description                                                                                                    | Suggested Work-Around                                          |
|----------------------------------------------------------------------------------------------------|----------------------------------------------------------------|
| Corridor mode resolutions still dis-<br>play and need applied on the GUI,<br>IAPI and ONVIF as a 16:9 or 4:3<br>aspect ratio rather than the corri-<br>dor mode 9:16 or 3:4. | N/A                                                            |
| When in corridor mode video can<br>appear stretched when played in<br>Onvif Device Manager.                                                                                  | N/A                                                            |
| Firewall settings can be lost dur-<br>ing an upgrade.                                                                                                    | Re-configure the firewall settings after upgrading the camera. |
| Login page may not fully load<br>when the user logs in using the<br>HTTPS method through the<br>Chrome browser.                                                              | Refresh the browser                                            |
| The sharpness value increases by<br>1 when set to a value within the<br>range of 26-49.                                                                                      | N/A                                                            |
| The camera can occasionally lose<br>its personality details after a reset.<br>Workaround – Reset the camera                                                                  | Workaround – Reset the camera                                  |
| TrickleStor Integration with Vide-<br>oEdge does not work under<br>HTTPS mode.                                                                                               | Use "both" or HTTP only setting on camera                      |
| User may be unable to set motion<br>detection fault action after a cam-<br>era reset. This is due to an empty<br>faultmgr.db file.                                           | Reset the camera again                                         |
| Motion Fault Action may reset to blank after a firmware upgrade.                                                                                                    | Re-select motion fault action.                                 |

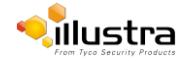

| Description                                                                                                    | Suggested Work-Around                                   |
|----------------------------------------------------------------------------------------------------|---------------------------------------------------------|
| When selecting Enhanced Secu-<br>rity - the admin user is required to<br>conform to new username & pass-<br>word rules. The new rules will not<br>be applied to already created user<br>profiles - all new profiles will re-<br>quire to apply to these rules | If required change user and operator passwords manually |
| Clip Recording: Clips can some-<br>times be longer or shorter than the<br>expected duration due to the gap<br>between IFrames. This issue will<br>be more prominent in Intellizip co-<br>decs.                                                                | N/A - This is a side effect of the stream settings.     |
| If Chrome Browser cache is<br>cleared while the user has an ac-<br>tive GUI session open, a creden-<br>tial pop up is visible and repeat-<br>edly refreshes and as a result the<br>user is unable to input credentials.                                       | Close and reopen Chrome browser or tab                  |
| In the occurrence of an internal<br>memory leak, rather than the cam-<br>era becoming unresponsive, the<br>camera reboots itself and restores<br>full functions.                                                                                              | The camera now reboots when it runs out of memory.      |
| Setting the framerate to 1FPS<br>when the stream is using the<br>H265 Intellizip codec may cause<br>issues with bitrate.                                                                                                    | Raise the framerate and reboot the camera.              |
| There may be errors visible in the logs relating to 'setAbsolutePosition'. 'PTZFI Command Failed'.                                                                                                    | These are false errors and can be ignored.              |
| When starting/changing a stream<br>all three video streams restart<br>their exposure settings, meaning<br>the image darkens slightly before<br>brightening up again. This lasts<br>just a few seconds.                                                        | N/A                                                     |

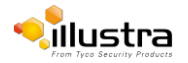

| Description                                                                                                    | Suggested Work-Around                                                                                                    |
|----------------------------------------------------------------------------------------------------|----------------------------------------------------------------------------------------------------|
| Camera GUI can lockup occasion-<br>ally when using HTTPS.                                                                                                    | If using HTTPS stop the video on the GUI to prevent lock-up.                                                                                                    |
| Backup/Restore: When the resto-<br>ration changes the HTTP/HTTPS<br>policy the camera may not be re-<br>stored correctly.                                                                                                    | Set the correct HTTP/HTTPS policy before restoring the file or reboot the camera after the restore.                                                                                                    |
| Configuration changes made<br>through ONVIF may not be imple-<br>mented through to the actual play-<br>ing stream of the camera.                                                                                                    | To ensure any configuration changes made through ONVIF are<br>also applied to the actual stream, these changes should also be<br>applied through camera GUI.                                                                                                    |
| Pro Micro only: Image can appear<br>dark when TWDR is on and there<br>are no Bright Areas in the Image.                                                                                                    | <ol> <li>Try either or both of the following two:</li> <li>Try a different Exposure Method than the default which is center weighted (Web GUI Picture Basic Tab). Preferably try putting the weighting window on a darker part of the image.</li> <li>Raise the Exposure Offset to a higher value than currently set at.</li> </ol> |
| Pro Micro only: With default set-<br>tings the image can often appear<br>dark; especially in the shadow re-<br>gions. This can be more noticea-<br>ble when compared to other cam-<br>eras like the 2MP Compact.                                                                                             | <ol> <li>Try either or both of the following two:</li> <li>Try a different Exposure Method than the default which is center weighted (Web GUI Picture Basic Tab). Preferably try putting the weighting window on a darker part of the image.</li> <li>Raise the Exposure Offset to a higher value than currently set at.</li> </ol> |
| Pro Micro only: In Manual AE<br>mode the 1/30th Shutter option is<br>not working. (Web GUI Picture<br>Basic Tab) You can select the op-<br>tion but the shutter will remain at<br>1/60th. This can make the camera<br>appear darker than other cameras<br>set at 1/30th and reduce low light<br>performance. | Currently no work around. Potential fix identified but needs FW modification.                                                                                                    |
| Pro Micro only: When turning<br>Manual AE on, the picture inter-<br>mittently goes into forced B&W<br>even in very bright scenes.                                                                                                    | When selecting Manual AE on the web GUI "Picture Basic" tab<br>also select Forced Color as the Day/Night mode on the "Picture<br>Additional" tab. Until fixed this should be done each time Manual<br>AE is turned on.                                                                                                    |
| Pro Micro only: - Image is dull and<br>soft in bright lighting when Manual<br>AE is turned ON and setup in low<br>light.                                                                                                    | Setup Manual AE in the lighting environment it is going to be<br>used in for proper image quality. This goes both waysif to be<br>used in low light; setup Manual AE in low light. If to be used in<br>bright lightsetup Manual AE in bright light.                                                                                 |

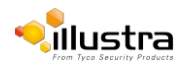

| Description                                                            | Suggested Work-Around                                                                                                    |
|------------------------------------------------------------------------|----------------------------------------------------------------------------------------------------|
| Pro Micro only: Green image dis-                                       | Currently no work around. Very small, tight window where this                                                                          |
| tortion when direct lighting is at a specific angle and visible in the | can happen so not that easy to recreate. Only suggestion at this time is to slightly reposition the camera's pan or tilt if experienc- |
|                                                                        |                                                                                                    |

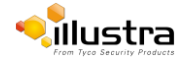

# **Contact Information**

If you have any questions regarding these release notes, please contact Tyco Security Products Technical Services at:

Toll Free: 800-507-6268, Option 2

International: 561-912-6259, Option 2

Fax: 450-444-2029

Email: adtechservices@tycoint.com

In Europe, Middle East and Africa, contact Technical Support at:

Toll Free: +800 CALLTYCO or +800-2255 8926

Hours: 08:00 - 18:00 CET

Website: www.tycosecurityproductsemea.com

#### Local Direct dial numbers:

| UK      | 08701 238 787 |
|---------|---------------|
| France  | 0800 90 79 72 |
| Spain   | 900 99 39 61  |
| Germany | 0800 1806 757 |
| Italy   | 0800 874 091  |
| Belgium | 0800 76 452   |
| Ireland | 021 480 1122  |

# Direct: +31 475 352 722

Hours: 08:00 - 20:00 EST

Website: www.illustracameras.com

Alternative Number: 800-392-2873

Email: tsp.emea.video.support@tycoint.com

Website: www.calltyco.com

| Bahrain              | 800 04127          |
|----------------------|--------------------|
| Greece               | 00800 31 229 453   |
| Russia               | 810 800 20 521 031 |
| Turkey               | 00800 31 923 007   |
| United Arab Emirates | 800 0310 7123      |
| Israel               | 03 345 6868        |

#### In Latin America and Caribbean, contact Technical Support at:

Southern Latin America Contact: Cesar Cristal Phone: +54-11-4711-8711 Cell: +54911-6452-7573 Email: ccristal@tycoint.com

#### Northern Latin America & Caribbean

Contact: Hildebrando Duran Phone: +57-1638-6278 Cell: +57-317668-9590 Email: <u>hiduran@tycoint.com</u>

#### Brazil (South) Contact: Dani Hissnauer Miguel

Phone: +55 (11) 2172 9224

Cell: +55 (11) 97663-2653

Email: danimiguel@tycoint.com

Mexico

Contact: Marco Antonio Salguero

Phone: +52-55-5488-8092

Cell: +52-55-1473-4946 Email: msalguero@tycoint.com

#### Brazil (North)

Contact: Wagner Soares Phone: +55 (21) 2108-6016 x.250 Cell: +55 (21) 99153-3519 Email: <u>wsoares@tycoint.com</u>

In Asia Pacific, contact Technical Support at:

Toll Free: +800 CALLTYCO or +800-2255 8926

China Only Hotline: 400 671 1528

Hours: 08:00 - 17:00 CST

Direct: +86 21 60 23 0650

India Only Hotline: 1 800 1082 008

Email: apac.support@tycoint.com

Information furnished by Tyco Security Products is believed to be accurate and reliable. However, no responsibility is assumed by Tyco Security Products for its use, nor any infringements of other rights of third parties which may result from its use. No license is granted by implications or otherwise under any patent rights of Tyco Security Products.

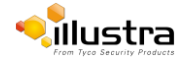